## How to Consent for Online Delivery of Your Tax Form

In order to elect to receive an electronic copy of your tax form instead of a paper copy, you must provide your consent through Tax Form Management.

Complete the following steps to consent for online delivery of your tax form.

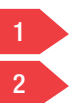

Click "Go Paperless Today."

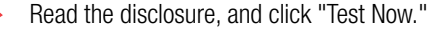

Note: You **must** consent or "opt-in" to receive your tax form online.

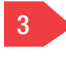

Close the test PDF, and click the "I saw" link.

Select the correct email address, mailing address,

**Note:** If the test was unsuccessful, you will need to click the second link (not shown) to download the latest version of Adobe Acrobat Reader.

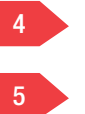

6

and telephone number. Click "Continue."

Click "Confirm."

After you have confirmed your information, you will see a receipt page indicating that you have consented for online delivery of your tax form.

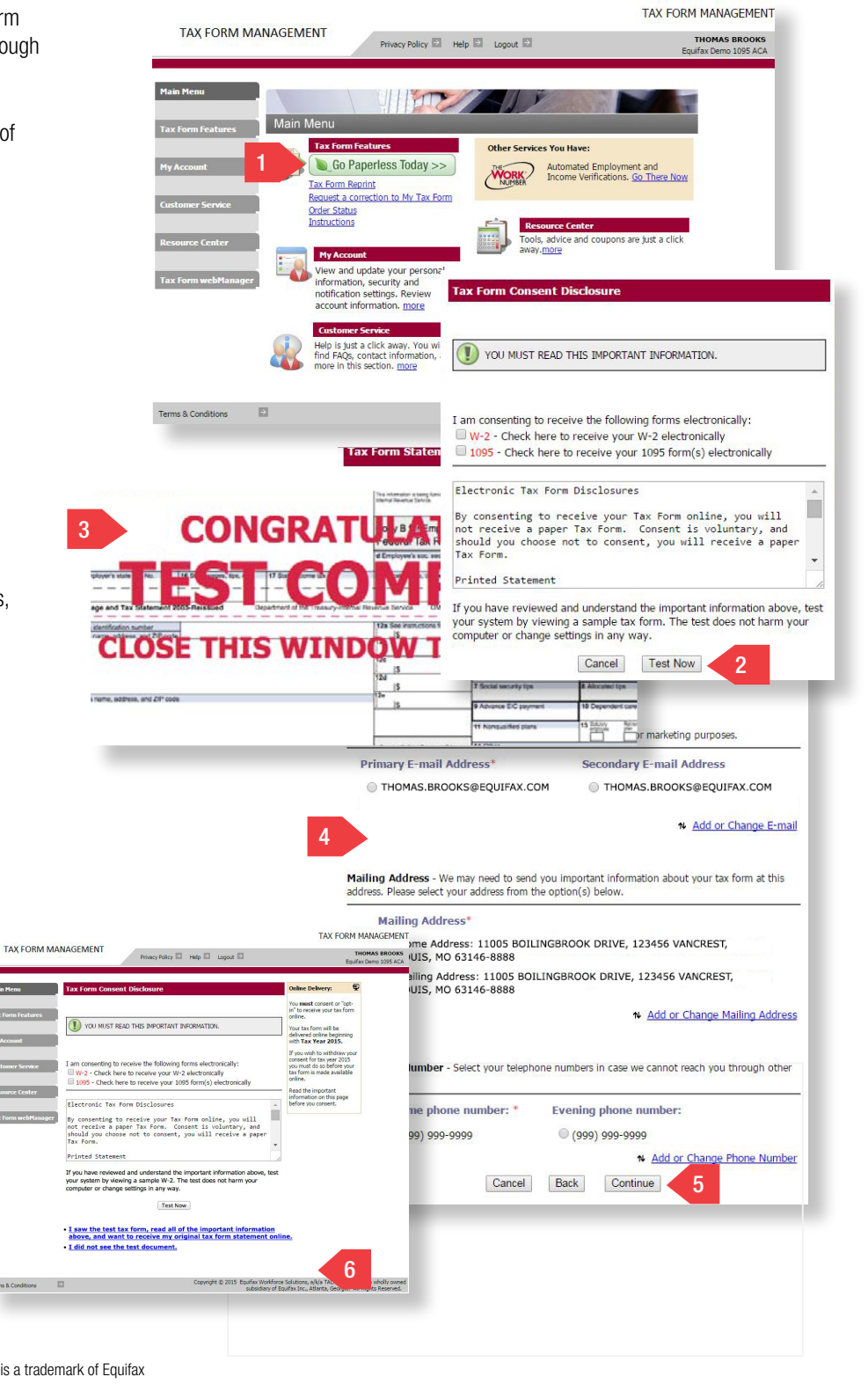

Equifax is a registered trademark of Equifax Inc. Inform > Enrich > Empower is a trademark of Equifax Inc. Copyright © 2015, Equifax Inc., Atlanta, Georgia. All rights reserved. EFX-WS-W2015-08/20/2015